## 教务系统学生成绩查询操作流程

1. 登陆网址 http://ngxg.ytgc.edu.cn:8080/admin, 输入账号 密码, 账号为学号,初始密码为 ngxg2021。首次登陆需修改密码,按提示修改即可。如密码遗忘,联系所在系教学办公室处理。

|                        | 御台黃金顆业学院<br>综合教务管理系统 |    |
|------------------------|----------------------|----|
|                        | KPG2X  DPD2X    KP   |    |
| <b>参加密码是初始密码,请修改密码</b> | * 图9 :               | 護衛 |
|                        |                      |    |

2. 点击信息查询。

| 如台黄金职业学院<br>综合教务管理系统 |                      |             |                 |                          |          | ● 1601020202 🤌 🕺 2000 🖉    |  |
|----------------------|----------------------|-------------|-----------------|--------------------------|----------|----------------------------|--|
|                      | 信息卡片                 |             |                 |                          |          |                            |  |
| 算息查询 选课 通知收件箱        |                      |             |                 | 0 / 0<br>本学期课程(已修学分应修学分) |          | 151.95 /<br>全部课程(已修学分应修学分) |  |
|                      |                      |             | 姓名              | 刘俊良                      | 院系       | 地质与测量工程系                   |  |
|                      |                      |             | 学号              | 1601020202               | 专业       | 矿山测量                       |  |
|                      |                      |             | 当前状态            | 南亦                       | 班级       | 矿山测量1602                   |  |
| 校历信息                 |                      | 通知公告        | 全部              | 未读(2) 1                  | 已读       | 更多。                        |  |
| 月日 2021-2022-1 第10周  | ② 2021年11月 ③         | 1. 关于第11周考) | 式信息的公告 新        |                          |          | 2021-10-25                 |  |
| _                    | 周一 周二 周三 周四 周五 周六 周日 | 2. 关于做好2021 | -2022学年第一学期公共选修 | 8课选课和学习的通9               | ED 🎆     | 2021-10-20                 |  |
|                      | 1 2 3 4 5 6 7        |             |                 | 260日日                    |          |                            |  |
|                      | 8 9 10 11 12 13 14   |             |                 | 360日77<br>近日             | 一些地区出现   | 仓购粮油米面的情况 农                |  |
|                      |                      |             |                 | 在4日                      | 日下午举行的农业 | 农村部新闻发布会上,有                |  |

3. 点击最高成绩查询,不合格的课程系统会用红色字体标注。

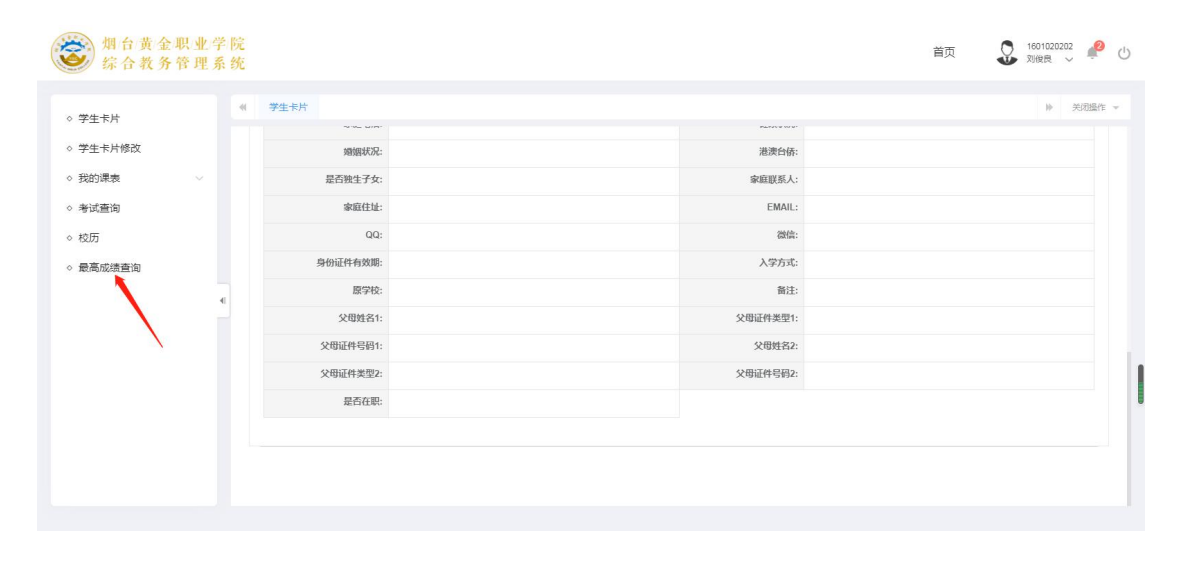